## Maxwell Health: Employee Guide

- 1. Log in. You will receive a welcome email from your employer prompting you to log in to your Maxwell Health Portal.
- 2. **Read your welcome message.** Read this message and select "Next."

| 🗭 Maxwell | Health.                                                                                                    | *097                                                                                  | A THE                                                                    | IELP LOG OUT |
|-----------|----------------------------------------------------------------------------------------------------|---------------------------------------------------------------------------------------|--------------------------------------------------------------------------|--------------|
| 1100      | YOUR INFO                                                                                                    | SHOP                                                                                  | СНЕСКОИТ                                                                 |              |
| XX        | -0"                                                                                                    |                                                                                       |                                                                          | 1 AR         |
| 8 70      | Welcome to Dunder Mifflin's Maxw<br>your health plan information, inclue                                         | vell Benefits Portal! The Maxwell Healt<br>ding benefits and coverage details.        | h portal is where you access all                                         |              |
| 8 - I     | To get started, you need to fill out a<br>you're done that, you'll be able to re<br>our Benefits Representative. | II your personal information. Click the l<br>wiew and elect your benefits. If you hav | button below to get started. Once<br>re any questions reach out to HR or | 3            |
| 570 .1    |                                                                                                    | NEXT >                                                                                |                                                                          |              |
|           |                                                                                                    | • • •                                                                                 |                                                                          | NOX          |
| n pe      | 5, : A 11                                                                                                    | A CAN                                                                                 | 0 90-                                                                    |              |

3. **Complete "Your Info".** Complete your personal information. Be sure to enter all required and additional information. Once complete, select "Next."

|         | YOUR INFO                | SHOP             | CHECKOUT     |                                                                                                    |
|---------|--------------------------|------------------|--------------|----------------------------------------------------------------------------------------------------|
|         |                          | A STATE OF STATE | 1 miles      | and the second second s |
| a frank | PLEASE COMP              | LETE YOUR INFOR  | MATION BELOW | -                                                                                                    |
|         | First Name*              | Jim              |              |                                                                                                    |
| E       | Middle Name              |                  |              | Statistics of the local division in which the local division in the local division in the local division in the                                                                                                    |
|         | Last Name *              | Halpert          |              | Stational Property lies and the                                                                                                    |
| 1 A     | Social Security Number * | 222-22-2222      |              | State of the local division of the                                                                                                    |
|         | Email *                  | jim@dunder com   |              | and the second second second second second second second second second second second second second second second                                                                                                    |
| EC.     | Date of Birth *          | 10/10/1978       |              |                                                                                                    |
| 24      | Gender *                 | Male             | ÷            | Calify Andrew                                                                                                    |
|         | Disabled                 |                  | \$           | and a subscription of the second second                                                                                                    |
|         | Street*                  | 2 Farm Drive     |              | and the anticident                                                                                                    |
|         | Suite / No.              |                  |              | and the product of the second states                                                                                                    |

4. Enter dependent information. Be sure to enter all dependent information even if you don't intend to add them to your benefits at this time. It is very important to include all required AND additional information including dependent SSNs. Select "+ Add Dependent" for each additional dependent before moving forward. Once all of your dependent information has been added and reviewed, select "Complete."

| ADD ALL DEPENDENT INFORMAT | ION, EVEN IF YOU DON'T IN | TEND TO ADD THEM TO YOUR BENEFITS AT |
|----------------------------|---------------------------|--------------------------------------|
|                            |                           |                                      |
| DEPENDENT                  |                           | - Remove Dependent                   |
| First Name *               | Pam                       |                                      |
| Last Name *                | Halpert                   |                                      |
| Date of Birth *            | 10/01/1974                |                                      |
| Gender *                   | Female                    | \$                                   |
| Disabled                   |                           | \$                                   |
| Relationship to You *      | Spouse \$                 |                                      |
| Social Security Number     | 122334564                 |                                      |
|                            |                           |                                      |

5. **Shop for your benefits.** Your employer-specific benefit options will appear for your selection. You will follow the left-hand toolbar as you select or waive each product.

| Ø Maxwell   Health₋        | SHOP BY BUNDLE     | SHOP BY PRODUCT | `ॖ \$0.00 | JIM'S ACCOUNT         | HELP   |
|----------------------------|--------------------|-----------------|-----------|-----------------------|--------|
| ✓ YOUR INFO                | SHOP               | CHE             | СКОИТ     |                       |        |
| BROWSE PRODUCTS            |                    |                 |           |                       |        |
| 1 Medical Insurance*       | MEDICAL PLANS      |                 | ١d        | on't want Medical ins | urance |
| 2 Dental Insurance*        |                    |                 |           |                       |        |
| 3 Vision Insurance*        |                    |                 |           |                       |        |
| 4 Financial Products*      | aetna              |                 | a         | etna                  |        |
| 5 Other Insurance Products | AETNA HDHP         |                 | AE        | TNA HMO               |        |
| 6 Extras                   |                    |                 |           |                       |        |
| 7 REVIEW YOUR CHOICES      | High Deductible HS | AQualified      | НМО       | No Deductible         |        |

6. Select coverage level for each product. You will be prompted to select from multiple options. Be sure to select the option that applies for that particular product. You will also be prompted to confirm which family members will be covered before saving your selection.

| eal  | SELECT COVERAGE LEVEL                        |                             | r × |
|------|----------------------------------------------|-----------------------------|-----|
|      | Please select the family members you would I | ike this product to cover:  |     |
|      | 1 Coverage Level:                            | Just you and your spouse    | \$  |
| CTS  | 2 Covered Individuals:                       | × Pam Halpert × Jim Halpert |     |
| urar |                                              | L                           |     |
| ranc | CANCEL                                       | SAVE                        |     |

7. Add beneficiary information. If your employer offers a plan that requires beneficiary information, the "Edit Beneficiary Information" button will appear at the bottom of your summary screen. This is not required by the portal, but may be required by your employee. Be sure to select "Edit Beneficiary Information" before submitting enrollment.

| Your total monthly premiums:<br>– Your employer's contribution:<br>YOUR TOTAL : | \$1,086.52<br>\$1,030.96<br>\$55.56                                            |
|---------------------------------------------------------------------------------|--------------------------------------------------------------------------------|
| TOTAL DEDUCTED FROM PAYROLL PRE-TAX:<br>PER PAY PERIOD:                         | \$24.72                                                                        |
| TOTAL DEDUCTED FROM PAYROLL POST-TAX:<br>PER PAY PERIOD:                        | \$0.92                                                                         |
|                                                                                 | BENEFICIARY INFORMATION<br>EDIT BENEFICIARY INFORMATION<br>SUBMIT ENROLLMENT > |

8. **Select a product.** Be sure to set beneficiaries for all applicable products.

| BENEFICIARY INFORMATI                  | ON                                                                                                    |  |
|----------------------------------------|----------------------------------------------------------------------------------------------------|--|
| Select a product to set beneficiaries: | <ul> <li>✓Select a product</li> <li>Reliance Life and AD&amp;D</li> <li>Reliance Voluntary Life AD&amp;D</li> </ul> |  |
|                                        | ОК                                                                                                    |  |

9. Enter beneficiary details. Enter the name, beneficiary type (primary, secondary), address, SSN and Amount (%) and select "Save."

| Select a pro | duct to set beneficiaries: | Reliance Voluntary | Life AD&D                 | \$         |        |      |
|--------------|----------------------------|--------------------|---------------------------|------------|--------|------|
| Name         | Туре                       | Address            | Social Security<br>Number | Amount (%) |        |      |
| Name         | Beneficiary Type           | Address            | SSN                       | Amount %   | REMOVE | SAVE |
|              |                            |                    |                           |            |        |      |

10. **Review benefit summary.** Review your benefit summary and total monthly premiums. You can change or remove products at this time.

11. **Checkout.** Once you have reviewed your benefits, select "Checkout."

| Your total: \$55.56 monthly | Your total:                         |
|-----------------------------|-------------------------------------|
|                             |                                     |
| AYROLL PRE-TAX: \$24.72     | TOTAL DEDUCTED FROM PAYROLL PRE-TA  |
| Per pay period              | Per pay peri                        |
| YROLL POST-TAX \$0.92       | TOTAL DEDUCTED FROM PAYROLL POST-TA |
| Per pay period              | Per pay peri                        |

11. After checkout, you can view your summary of benefits via Maxwell Health at any time.

12. If you have selected products that require electronic form submission, you will receive notification via email and the Maxwell portal letting you know when your form(s) are ready to sign electronically.

Any questions during this processing can be directed to your Advisor, HR Administrator, or Maxwell Health at <u>1(866) 629-7445</u> and <u>support@maxwellhealth.com</u>.